# Nexus 9000:Packet Tracer工具說明

### 目錄

<u>簡介</u> <u>必要條件</u> <u>需求</u> <u>採用元件</u> <u>用例場景</u> 支援的硬體 <u>支援的硬體</u> <u>如何使用Packet Tracer</u> <u>組態</u> <u>背景資訊</u> <u>問題</u> <u>解決方案</u> <u>其他有用的命令:</u>

## 簡介

Packet Tracer是Nexus 9000上的內建實用程式,可用於跟蹤資料包通過交換機的路徑。它可以使用 命令列呼叫,並且可以配置為匹配IP地址和/或第4層屬性。它不能用於匹配ARP流量。

此工具將確認流是否正在通過交換機。它還提供了跟蹤流量統計資料的計數器,這對出現間歇性/完 全資料包丟失的情況非常有用。

## 必要條件

### 需求

思科建議您瞭解以下主題的基本知識:

• Cisco Nexus 9000硬體架構

### 採用元件

本文中的資訊係根據以下軟體和硬體版本:

- Cisco Nexus 9500
- •軟體版本7.0(3)I2(2a)

### 用例場景

•僅適用於IPv4流(不支援IPv6和非IP)

- 此工具不顯示wireshark所示的資料包內部詳細資訊。
- 間歇性丟包: Ping或任何其他實用程式都可以提供丟失資料包的確切症狀
- 完整資料包丟失

#### 支援的硬體

僅支援帶有Broadcom Trident II asic的線卡/交換矩陣模組或TOR。清單如下:

- N9K-C9372TX
- N9K-C9372PX
- N9K-C9332PQ
- N9K-C9396TX
- N9K-C9396PX
- N9K-C93128TX
- N9K-C9336PQ
- N9K-X9564PX
- N9K-X9564TX
- N9K-X9636PQ

### 不支援的硬體

- N9K-C93180YC-EX
- N9K-X9732C-EX
- N9K-C9232C
- N9k-C9272Q
- N9k-C92160YC

附註:如果未列出特定線路卡/TOR,請聯絡TAC

## 如何使用Packet Tracer

#### 組態

Packet Tracer命令是執行級命令。

N9K-9508#test packet-tracer src\_ip <src\_ip> dst\_ip <dst\_ip> <=== provide your src and dst ip N9K-9508#test packet-tracer start <=== Start packet tracer N9K-9508#test packet-tracer stop <=== Start packet tracer

 $\tt N9K-9508\#test$  packet-tracer show <==== Check for packet matches

上述命令可對線卡或交換矩陣模組上存在的每個Broadcom Trident II Asic上的觸發器進行程式設計 。當具有匹配屬性的流經過這些模組時,它將顯示所命中的計數器,從而幫助標識交換機內的路徑 (入口模組—>結構模組之一---->出口模組)。

計數器可用於關聯丟包。

## 背景資訊

交換矩陣模組互連I/O模組插槽。所有交換矩陣模組都處於活動狀態並傳輸流量。每個交換矩陣模組

### 問題

PACL(Port Access-list)用於檢視特定實體介面是否收到我們所感興趣的流量。但是在Nexus平台上 ,有些線卡沒有為PACL雕刻的TCAM。TCAM雕刻需要重新載入模組。在這些情況下,使用Packet Tracer匹配感興趣的流量。您還可以追蹤前往光纖連線埠和前往輸出模組的封包。因此,Packet Tracer可以讓您更深入地瞭解流量在交換機中的轉發方式。

Packet tracer使用為SPAN燒錄的TCAM條目。

解決方案

NS — 北星ASIC T2 - Trident II ASIC NFE — 網路轉發引擎 ALE - ACI枝葉引擎

有關Nexus 9000交換機架構的詳細資訊,請參閱:

http://www.cisco.com/c/en/us/products/collateral/switches/nexus-9000-series-switches/whitepaper-c11-729987.html

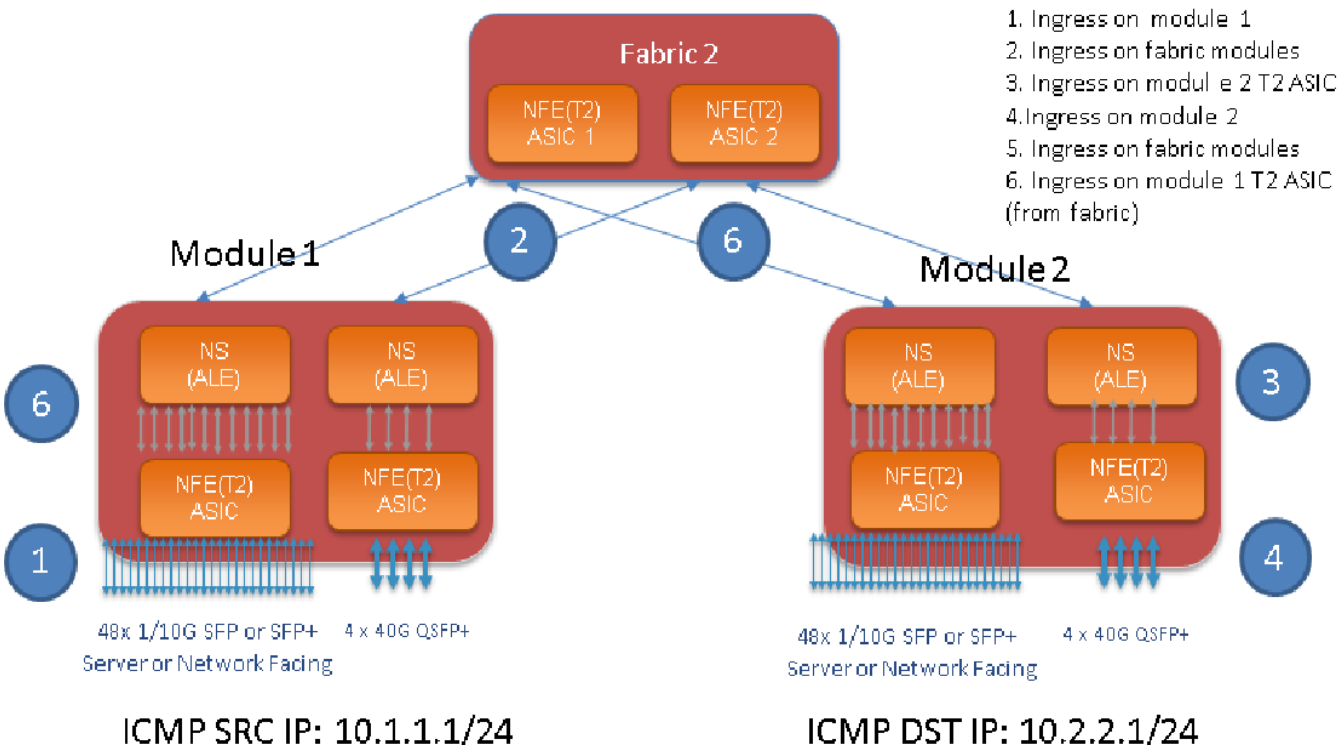

ICMP DST IP: 10.2.2.1/24

附註:

9500機箱上最多有六個交換矩陣模組。在上面圖片中只顯示一個交換矩陣,以簡化操作。來 自模組的流量可能衝擊任何交換矩陣模組

使用案例:匹配入口模組上的流量、交換矩陣模組上的流量入口和出口模組上的流量入口T2 ASIC

以下是需要配置以匹配感興趣流量的基本步驟:

switch#test packet-tracer {<src-ip>|<dst-ip>|<src-l4-port>|<dst-l4-port>} [<protocol>] [detail-fp|detail-hg]

以下是您需要的設定:

switch#test packet-tracer src\_ip <====
<==== S</pre>

<====

您無需將其應用於任何特定介面。上面的配置在T2 ASIC的所有例項上的所有LC/FM上安裝過濾器 ACL。 它將顯示流量進入的模組上的資料包計數。這與我們在模組(線卡和交換矩陣)上接收的有關流量

相匹配。

以下是組態範例:

N9K-9508# test packet-tracer src-ip 10.1.1.1 dst-ip 10.2.2.1 protocol 1 <=== Protocol 1 matches ICMP traffic

N9K-9508# test packet-tracer start

以下是如何解釋「test packet tracer show」輸出:

N9K-9508# test packet-tracer show Packet-tracer stats \_\_\_\_\_ Module 1: <=== Slot #. Same output will be displayed for other Linecards's and Fabric modules. Filter 1 installed: src-ip 10.1.1.1 dst-ip 10.2.2.1 <==== Our filter #1 ASIC instance 0: <=== Trident ASIC instance #0 Entry 0: id = 7425, count = 0, active, fp, <==== pakcet match count on front panel port. it could be any port Entry 1: id = 7426, count = 0, active, hg, <=== packet match count from fabric module to T2 ASIC on the linecard ASIC instance 1: Entry 0: id = 7425, count = 0, active, fp, Entry 1: id = 7426, count = 0, active, hg, Filter 2 uninstalled: Filter 3 uninstalled: Filter 4 uninstalled: Filter 5 uninstalled: 配置示例:

#### 配置Packet Tracer:

Filter 3 uninstalled: Filter 4 uninstalled: Filter 5 uninstalled: Module 2: Filter 1 installed: src-ip 10.1.1.1 dst-ip 10.2.2.1 Filter 2 installed: src-ip 10.2.2.1 dst-ip 10.1.1.1 Filter 3 uninstalled: Filter 4 uninstalled: Filter 5 uninstalled: Module 22: Filter 1 installed: src-ip 10.1.1.1 dst-ip 10.2.2.1 Filter 2 installed: src-ip 10.2.2.1 dst-ip 10.1.1.1 Filter 3 uninstalled: Filter 4 uninstalled: Filter 5 uninstalled: Module 23: Filter 1 installed: src-ip 10.1.1.1 dst-ip 10.2.2.1 Filter 2 installed: src-ip 10.2.2.1 dst-ip 10.1.1.1 Filter 3 uninstalled: Filter 4 uninstalled: Filter 5 uninstalled: Module 24: Filter 1 installed: src-ip 10.1.1.1 dst-ip 10.2.2.1 Filter 2 installed: src-ip 10.2.2.1 dst-ip 10.1.1.1 Filter 3 uninstalled: Filter 4 uninstalled: Filter 5 uninstalled: Module 25: Filter 1 installed: src-ip 10.1.1.1 dst-ip 10.2.2.1 Filter 2 installed: src-ip 10.2.2.1 dst-ip 10.1.1.1 Filter 3 uninstalled: Filter 4 uninstalled: Filter 5 uninstalled:

#### 测試:從模組1的SRC IP對模組2的DST IP運行ping:

Router# ping 10.1.1.1 source 10.2.2.1 PING 10.1.1.1 (10.1.1.1) from 10.2.2.1: 56 data bytes 64 bytes from 10.1.1.1: icmp\_seq=0 ttl=253 time=0.77 ms 64 bytes from 10.1.1.1: icmp\_seq=1 ttl=253 time=0.43 ms 64 bytes from 10.1.1.1: icmp\_seq=2 ttl=253 time=0.408 ms 64 bytes from 10.1.1.1: icmp\_seq=3 ttl=253 time=0.398 ms 64 bytes from 10.1.1.1: icmp\_seq=4 ttl=253 time=0.383 ms --- 10.1.1.1 ping statistics ---5 packets transmitted, 5 packets received, 0.00% packet loss round-trip min/avg/max = 0.383/0.477/0.77 ms

#### 驗證:檢查Packet Tracer計數:

N9K-9508# test packet-tracer show non-zero <==== Command to see packet statistics

Packet-tracer stats

Module 1: Filter 1 installed: src-ip 10.1.1.1 dst-ip 10.2.2.1 protocol 1 ASIC instance 0: Entry 0: id = 7425, count = 5, active, fp, <==== 5 Echo packets ingress on Module 1 Filter 2 installed: src-ip 10.2.2.1 dst-ip 10.1.1.1 protocol 1 Filter 3 uninstalled: Filter 4 uninstalled:

```
Module 2:
Filter 1 installed: src-ip 10.1.1.1 dst-ip 10.2.2.1 protocol 1
Filter 2 installed: src-ip 10.2.2.1 dst-ip 10.1.1.1 protocol 1
ASIC instance 0:
Entry 0: id = 7457, count = 5, active, fp, <==== 5 Echo reply packets ingress on Module 2
Filter 3 uninstalled:
Filter 4 uninstalled:
Filter 5 uninstalled:
Module 3:
Filter 1 installed: src-ip 10.1.1.1 dst-ip 10.2.2.1 protocol 1
Filter 2 installed: src-ip 10.2.2.1 dst-ip 10.1.1.1 protocol 1
Filter 3 uninstalled:
Filter 4 uninstalled:
Filter 5 uninstalled:
Module 4:
Filter 1 installed: src-ip 10.1.1.1 dst-ip 10.2.2.1 protocol 1
Filter 2 installed: src-ip 10.2.2.1 dst-ip 10.1.1.1 protocol 1
Filter 3 uninstalled:
Filter 4 uninstalled:
Filter 5 uninstalled:
Module 22:
Filter 1 installed: src-ip 10.1.1.1 dst-ip 10.2.2.1 protocol 1
ASIC instance 0:
Entry 0: id = 7425, count = 4, active, hg, <==== Fabric module 22 received 4 echo packets
Filter 2 installed: src-ip 10.2.2.1 dst-ip 10.1.1.1 protocol 1
Filter 3 uninstalled:
Filter 4 uninstalled:
Filter 5 uninstalled:
Module 23:
Filter 1 installed: src-ip 10.1.1.1 dst-ip 10.2.2.1 protocol 1
ASIC instance 0:
Entry 0: id = 7425, count = 1, active, hg, <==== Fabric module 23 received 1 echo packets
Filter 2 installed: src-ip 10.2.2.1 dst-ip 10.1.1.1 protocol 1
ASIC instance 0:
Entry 0: id = 7425, count = 3, active, hg, <==== Fabric module 23 received 3 echo reply packets
Filter 3 uninstalled:
Filter 4 uninstalled:
Filter 5 uninstalled:
Module 24:
Filter 1 installed: src-ip 10.1.1.1 dst-ip 10.2.2.1 protocol 1
Filter 2 installed: src-ip 10.2.2.1 dst-ip 10.1.1.1 protocol 1
ASIC instance 0:
Entry 0: id = 7425, count = 2, active, hg, <==== Fabric module 23 received 2 echo reply packets
Filter 3 uninstalled:
Filter 4 uninstalled:
Filter 5 uninstalled:
Module 26:
Filter 1 installed: src-ip 10.1.1.1 dst-ip 10.2.2.1 protocol 1
Filter 2 installed: src-ip 10.2.2.1 dst-ip 10.1.1.1 protocol 1
Filter 3 uninstalled:
Filter 4 uninstalled:
Filter 5 uninstalled:
N9K-9508#
其他有用的命令:
```

Filter 5 uninstalled:

test packet tracer remove-all <===移除所有已配置的過濾器 測試packet tracer clear <filter #> <清除所===過濾器或指定過濾器的計數器 測試packet tracer src\_ip <.> dst\_ip <> l4-dst-port <dst\_port> | l4-src-port <src\_port> | protocol <===根據L4 src\_port、L4 dst\_port或協定進行匹配。